## ADSL Router (MODEL RTA1435VW) USER GUIDE

Copyright ©2008.

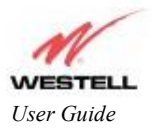

## **TABLE OF CONTENTS**

| 1.<br>2.<br>3. | PRODU<br>SAFET<br>HARDV<br>3.1LED | JCT DESCRIPTION<br>Y INSTRUCTIONS<br>WARE FEATURES                                                                        | 3<br>4<br>5<br>5 |
|----------------|-----------------------------------|----------------------------------------------------------------------------------------------------|------------------|
| 4.             | 3.2Con<br>INSTAI<br>4.1Insta      | nector Descriptions<br>LLING THE HARDWARE<br>allation Requirements                                                        | 7<br>8<br>8      |
|                | 4.2                               | Before You Begin                                                                                                    | 8                |
|                | 4.3                               | Microfilters                                                                                                    | 8                |
| 5.             | 4.4Hard<br>CONFI<br>5.1Acce       | dware Installation<br>GURING THE ROUTER FOR INTERNET CONNECTION<br>essing the Router for the First Time                   | 9<br>10<br>10    |
|                | 5.2                               | Confirming a DSL Sync                                                                                                    | 12               |
|                | 5.3                               | Establishing a PPP Session                                                                                                | 13               |
|                | 5.4                               | Establishing a Routed IP Connection                                                                                       | 16               |
| 6.             | 5.5Estal<br>CONFI<br>6.1Basi      | blishing a WAN Ethernet Session using VersaPort <sup>TM</sup> 2<br>GURING WIRELESS OPERATIONS<br>c Wireless Configuration | 18<br>19<br>19   |
|                | 6.2                               | Simple Config - Wi-Fi Protected Setup (WPS)                                                                               |                  |
|                | 6.3                               | Wireless Security                                                                                                    | 21               |
|                | 6.4                               | Connecting PCs via Wireless                                                                                               | 23               |
|                | 6.5                               | Using MAC Filtering                                                                                                    | 24               |
| 7.             | 6.6Adva<br>PUBLI                  | anced Wireless Settings<br>CATION INFORMATION                                                                             | 25<br>26         |

2

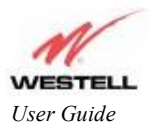

## **1. PRODUCT DESCRIPTION**

The ADSL Router combines the functionality of a Voice over (VoIP) Analog Terminal Adapter with that of a Westell ADSL Router. The Router enables you to connect analog phones or dual-mode Wi-Fi/GMS phones to the Router to make or receive phone calls over the Internet, and supports a variety of networking interfaces such as wireless 802.11b/g, ADSL 2/2+, and Ethernet. The Router also functions as a 4-port Router and enables you to connect multiple PCs on your LAN to the Internet. The Router's VersaPort<sup>™</sup>2 interface enables you to uplink your Router to other ADSL network devices, and the 802.11 wireless interface enables you to establish a secure wireless connection with your ISP's wireless network equipment.

With the ADSL Router, you can to use the same phone line for simultaneous voice/fax communications and high-speed Internet access, eliminating the need for dedicated phone lines for voice and data needs. ADSL connection is "always-on," ending the hassles of dial-up modems and busy signals, and installation is easy ... no tools ... no headaches. Simply connect the hardware, apply power, and perform the simple software configuration for Router and you are on the Internet.

Hereafter, the ADSL Router will be referred to as the "Router."

ADSL Multiple PC Setup

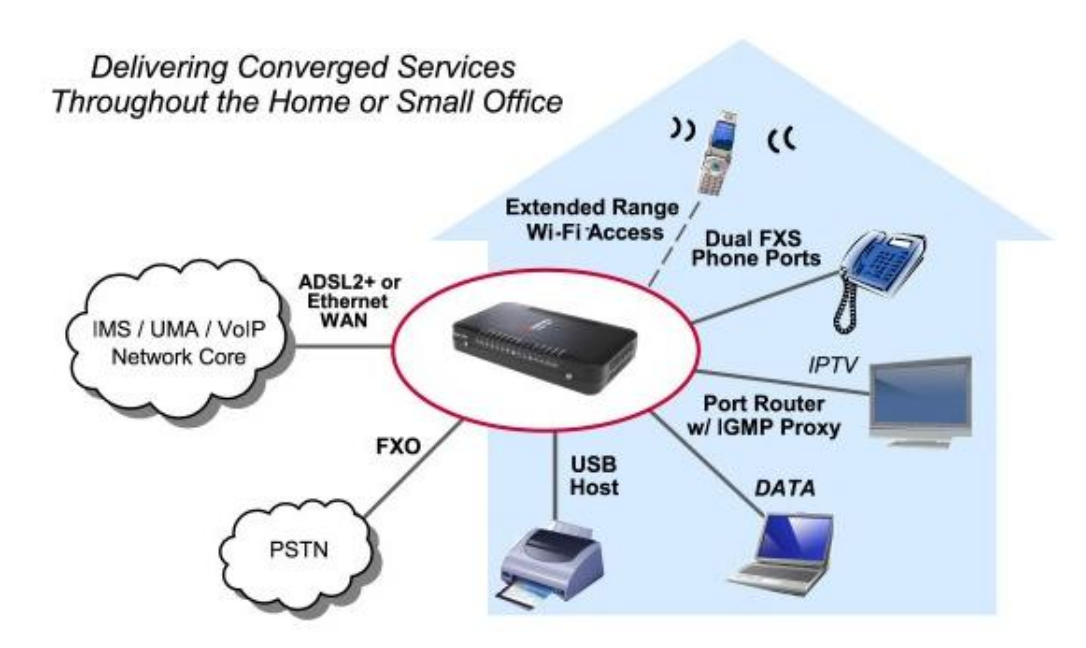

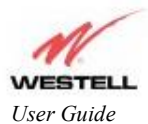

## 2. SAFETY INSTRUCTIONS

The following important safety instructions should be followed when using your telephone equipment.

#### WARNING: Please save these instructions.

Do not use this product near water, for example, near a bathtub, washbowl, kitchen sink or laundry tub, in a wet basement or near a swimming pool.

Avoid using a telephone (other than a cordless type) during an electrical storm. There may be a remote risk of electric shock from lightning.

Do not use the telephone to report a gas leak in the vicinity of the leak.

Do not connect this equipment in an environment that is unsuitable. The voice over IP (VoIP) ports of the equipment are suitable for connection to intra-building or non-exposed wiring only.

Never install any telephone wiring during a lightning storm.

Never install telephone jacks in wet locations unless the jack is specifically designed for wet locations. Never touch non-insulated telephone wires or terminals unless the telephone line has been disconnected at the network interface.

Use caution when installing or modifying telephone lines.

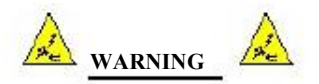

Risk of electric shock. Voltages up to 140 Vdc (with reference to ground) may be present on telecommunications circuits.

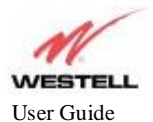

## **3. HARDWARE FEATURES**

#### **3.1 LED Indicators**

This section explains the LED States and Descriptions of your Router. LED indicators are used to verify the unit 's operation and status.

#### Figure 1. Front View of IMS Router

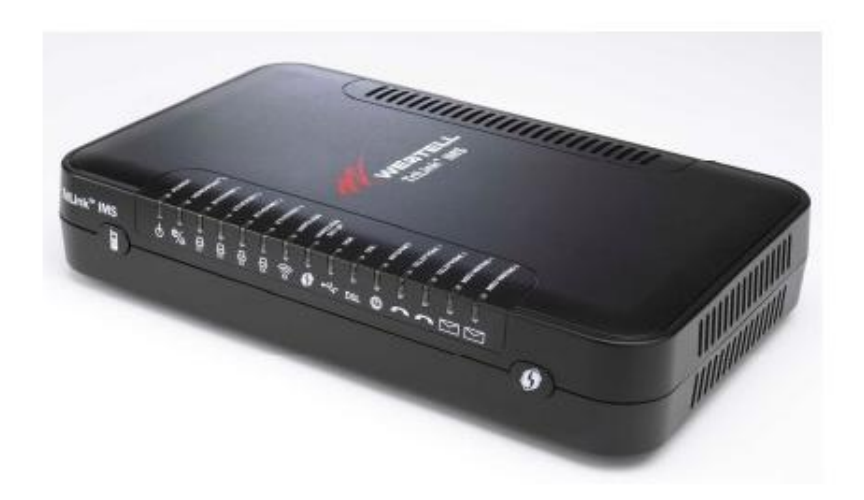

#### **LED States and Descriptions**

| LED         | State          | Description                                                                                                    |
|-------------|----------------|----------------------------------------------------------------------------------------------------|
|             | Solid Green    | Router power is ON.                                                                                                    |
|             | OFF            | Router power is OFF.                                                                                                    |
| POWER       | Solid Red      | POST (Power On Self Test), Failure (not bootable) or Device<br>Malfunction. Note: The Power LED should be red no longer than<br>two seconds after the power on self test passes. |
| VERSAPORT™2 | Solid Green    | Powered device is connected to the associated port (includes devices<br>with wake-on LAN capability where slight voltage is supplied to an<br>Ethernet connection).              |
| (LAN/WAN)   | Flashing Green | 10/100 Base-T Ethernet WAN activity is present in either direction.                                                                                                    |
|             | Off            | Router power is OFF, no cable, or no powered device is connected to the associated port.                                                                                         |
| ETHERNET    | Solid Green    | Powered device is connected to the associated port (includes devices<br>with wake-on LAN capability where slight voltage is supplied to an<br>Ethernet connection).              |
| (LAI(1-4)   | Flashing Green | Ethernet LAN activity is present (LAN traffic in either direction).                                                                                                    |
|             | OFF            | Router power is OFF, no cable or no powered device is connected to the associated port.                                                                                          |
|             | Solid Green    | Wireless is enabled and functioning.                                                                                                    |
| WIRELESS    | Flashing Green | Wireless LAN activity present (traffic in either direction).                                                                                                    |
| WIRELESS    | Solid Amber    | Wi-Fi Protected Setup in progress                                                                                                    |
|             | Off            | Wireless is disabled or not functioning.                                                                                                    |

530-300547 Rev. 2

January 2008

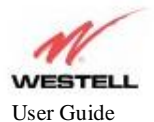

|                          |                | ADSL Rotter (RTA1455 V W)                                                                                                    |
|--------------------------|----------------|----------------------------------------------------------------------------------------------------|
|                          | Solid Green    | Wi-Fi Protected Setup was successful (on for 300 seconds)                                                                                                    |
|                          | Flashing Green | Wi-Fi Protected Setup in progress (on for 0.2 seconds off for 0.1 seconds repeating)                                                                                                    |
| Wireless Setup (WPS)     | Flashing Green | Wi-Fi Protected Setup error (on for 0.1 seconds off for 0.1 seconds repeating)                                                                                                    |
|                          | Flashing Green | Wi-Fi Protected Setup session overlap detected (on for 0.12 seconds off for 0.1 seconds repeating for 0.1 second, Off for 0.5 second repeating)                                                                                                    |
|                          | OFF            | Wi-Fi Protected Setup is not activated or modem power off                                                                                                    |
|                          | Solid Green    | USB device is recognized and drivers are properly installed.                                                                                                    |
| UCD                      | Flashing Green | USB is transferring data.                                                                                                    |
| USB                      | OFF            | Modem power is OFF, USB device not present, or USB device not recognized by modem.                                                                                                    |
|                          | Solid Green    | Good DSL sync.                                                                                                    |
|                          | Flashing Green | DSL attempting to sync.                                                                                                    |
| DSL                      | Solid Red      | Device has unsuccessfully attempted DSL sync for three minutes.                                                                                                    |
| DSL                      | Flashing Red   | No DSL signal.                                                                                                    |
|                          | Solid Amber    | Router is in safeboot mode.                                                                                                    |
|                          | Off            | Router power is OFF.                                                                                                    |
| 1                        | Solid Green    | Internet link established.                                                                                                    |
| INTERNET                 | Flashing Green | IP connection established and IP Traffic is passing through device<br>(in either direction).<br>Note: If the IP or PPP session is dropped due to an idle timeout, the<br>light will remain solid green, if an ADSL connection is still present.<br>If the session is dropped for any other reason, the light is turned<br>OFF. The light will turn red when it attempts to reconnect and<br>DHCP or PPP fails). |
|                          | Solid Red      | Device attempted to become IP connected and failed (no DHCP response, no PPP response, PPP authentication failed, no IP address from IPCP, etc.).                                                                                                    |
|                          | OFF            | Modem power is OFF, Modem is in Bridge Mode, or the connection is not present.                                                                                                    |
| TELEPHONE 1              | Solid Green    | SIP registration succeeded. Attached device is registered with VoIP server.                                                                                                    |
| IELEI HOME I             | Flashing Green | Attached device is attempting to establish a VoIP call.                                                                                                    |
|                          | Off            | Power off, line not provisioned, line not registered with VoIP server.                                                                                                    |
| TELEPHONE 2              | Solid Green    | SIP registration succeeded. Attached device is registered with VoIP server.                                                                                                    |
|                          | Flashing Green | Attached device is attempting to establish a VoIP call.                                                                                                    |
|                          | Off            | Power off, line not provisioned, line not registered with VoIP server.                                                                                                    |
| Message Waiting 1        | Flashing Green | Message Waiting.                                                                                                    |
| (Line 1 message waiting) | Off            | No Message.                                                                                                    |
| Message Waiting 2        | Flashing Green | Message Waiting.                                                                                                    |
| (Line 2 message waiting) | Off            | No Message.                                                                                                    |

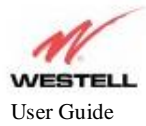

#### Figure 2. Rear View of the IMS Router

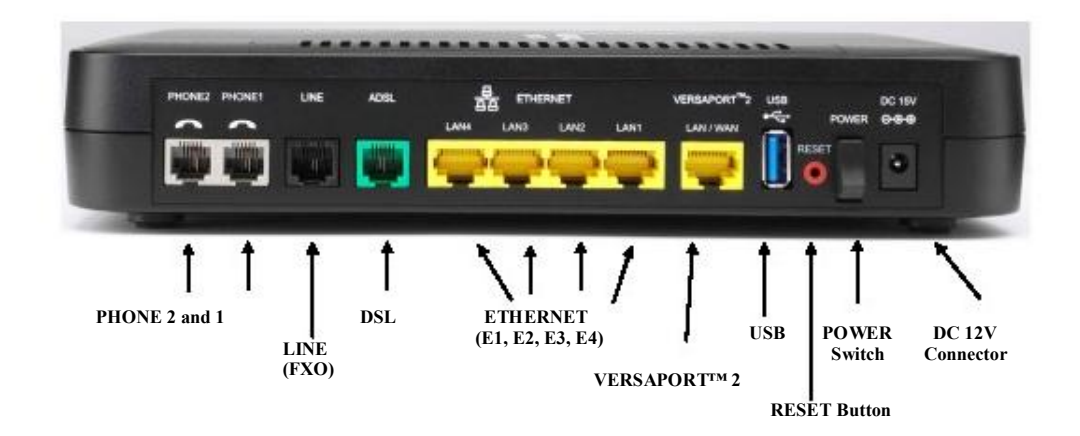

## **3.2 Connector Descriptions**

The following chart displays the connector types for the IMS Router.

| Color  | Name          | Туре             | Function                                                                                                    |
|--------|---------------|------------------|----------------------------------------------------------------------------------------------------|
| Green  | ADSL          | RJ-11            | Connects to an ADSL-equipped telephone jack or<br>DSL connection of a POTS splitter.                                                                         |
| Black  | LINE          | RJ-11            | Connects to a PSTN telephone jack for use when power is lost.                                                                                                |
| Yellow | VERSAPORT™2   | RJ-45            | Ethernet connection to a WAN-side networking<br>device. (e.g., xDSL, etc.), a DMZ LAN Port, or a fifth<br>Ethernet LAN Port, depending on the configuration. |
| Yellow | ETHERNET      | RJ-45            | 10/100 Base-T Ethernet Connection to PC or Hub.                                                                                                    |
| Black  | POWER         | Barrel connector | Connection to DC Power Adaptor.                                                                                                    |
| Gray   | PHONE 1 and 2 | RJ-11            | Telephone Port connection to phone cable.                                                                                                    |
| Blue   | USB           | Туре А           | Connects a USB 2.0 Type A Host device to the router.                                                                                                    |

7

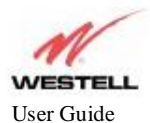

#### 4. INSTALLING THE HARDWARE

#### **4.1 Installation Requirements**

To install your Router, you will need one of the following: A Network Interface Card (NIC) installed in your PC An IEEE 802.11b/g adapter

NOTE: Internet Service Provider (ISP) connection requirements may vary. Consult your ISP for installation instructions. Please wait until you have received notification from your ISP that your DSL line has been activated before installing the Router.

## 4.2 Before You Begin

Make sure your kit contains the following items:

Westell® IMS Router Power Supply RJ-45 Ethernet cable (straight-through) (yellow) RJ-11 ADSL Cable (green) RJ-11 Line Cable (black)

#### 4.3 Microfilters

ADSL signals must be blocked from reaching each telephone, answering machine, fax machine, computer modem or any similar conventional device. Failure to do so may degrade telephone voice quality and ADSL performance. Install a microfilter if you desire to use the DSL-equipped line jack for telephone, answering machine, fax machine or other telephone device connections. Microfilter installation requires no tools or telephone rewiring. Just unplug the telephone device from the baseboard or wall mount and snap in a microfilter. Next, snap in the telephone device. You can purchase microfilters from your local electronics retailer or contact the original provider of your DSL equipment. Microfilters are not required on the telephone devices attached to the voice over IP (VoIP) ports.

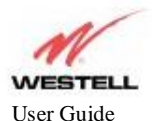

#### 4.4 Hardware Installation

NOTE: If you are using the Router in conjunction with an Ethernet Hub or Switch, refer to the manufacturer 's instructions for proper installation and configuration. When using a Microfilter, be certain that the DSL phone cable is connected to the "DSL/HPN" non-filtered jack. Please wait until you have received notification from your ISP that your DSL line has been activated before installing the Router. **Askey recommends the use of a surge suppressor to protect equipment attached to the power supply.** An additional Ethernet cable may be required depending on the installation method you are using. Ethernet cables can be purchased at your local computer hardware retailer.

IMPORTANT: Before you connect via 10/100 Base-T, you must have an available Ethernet card installed in your computer. If your Ethernet card does not auto-negotiate, you must set it to half duplex. Refer to the Ethernet card manufacturer's instructions for installing and configuring your Ethernet card.

- 1. Connect the green ADSL phone cable from the connector marked **ADSL** on the rear panel of the Router to the DSL-equipped telephone line jack on the wall. **IMPORTANT:** Do not use a Microfilter on this connection. You must use the phone cord that was provided with the kit.
- 2. Connect the black Line cable from the connector marked LINE on the rear panel of the Router to the DSLequipped telephone line jack on the wall. **IMPORTANT:** You **MUST** use a Microfilter on this connection.
- 3. Connect the yellow Ethernet cable (provided with your kit) from any one of the Ethernet jacks marked **ETHERNET** on the rear panel of the Router to the Ethernet port on your computer. **Repeat this step to connect up to three additional PCs to your Router.**

NOTE: When using the yellow VERSAPORT<sup>TM</sup>2 jack in **Private LAN** mode, you may connect either the yellow Ethernet cable (provided with your kit) or any other Ethernet cable to the VERSAPORT<sup>TM</sup>2 jack as the VERSAPORT<sup>TM</sup>2 jack will function as a fifth Ethernet port. You may also connect to any of the four yellow Ethernet jacks on the rear panel of the Router as they serve as an Ethernet switch.

- 4. Connect the power supply cord to the power connector marked **DC 12V** on the rear panel of the Router. Plug the other end of the power supply into a wall socket, and then turn on the power switch (if it is not already turned on).
- 5. Check to see if the DSL LED is solid green. If the DSL LED is solid green, the Router is functioning properly.
- 6. Check to see if the Ethernet LED is solid green. Solid/Flashing green indicates that the Ethernet connection is functioning properly.

Congratulations! You have completed the Hardware installation for your Router. You must now proceed to section 5, "Configuring the Router for Internet Connection."

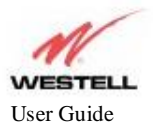

## 5. CONFIGURING THE ROUTER FOR INTERNET CONNECTION

To browse the Internet using your IMS Router, you must confirm your DSL sync, set up your account profile, and establish an Internet session with your Internet Service Provider (ISP).

# 5.1 Accessing the Router for the First Time 5.1.1 Navigating the GUI

After connecting the hardware for your IMS Router, start your Internet browser and type <u>http://192.168.1.1/</u> in the browser's address bar. Next, press 'Enter' on your keyboard. The following **Password** screen will be displayed. The **User Name** is "admin" and **Password** is "password". The **Home** screen will then appear.

| Authenticati                                                                                                    | on required                                                               |                 |
|----------------------------------------------------------------------------------------------------|---------------------------------------------------------------------------|-----------------|
| C Enter                                                                                                    | usernaine and password for "Westel" at http://19<br>Name:                 | 92.166.1.1      |
| Passi                                                                                                    | word:                                                                     |                 |
|                                                                                                    |                                                                           |                 |
|                                                                                                    | OK Cancel                                                                 |                 |
| stell -Discover Better Broadband - A                                                                                                    | Mozilla Firefox                                                           |                 |
| Edit Yew Higtory Bookmarks Iools                                                                                                    | 980                                                                       |                 |
| M                                                                                                    |                                                                           |                 |
| ESTELL I I Home                                                                                                    | Ay Network 🦷 🎉 Wireless 🦉 Diagn                                           | ostics Advanced |
| Broadband Connection                                                                                                    | My Network                                                                | Services        |
| Internet: Not Connected                                                                                                    | Name: TSLPP-KP                                                            | Go To My        |
| DSL Link: Down<br>Connection Type:RoutedBride<br>Online Internet IP Address : Not                                                                                                    | ga (19) IVDE COMPOLEX<br>Connection: WIRKLESS<br>IP Address: 192.168.1.37 | Home Page       |
| DSL Link: Down<br>Connection Type:RoutedBride<br>Online Internet IP Address : Not<br>Cannected<br>Edit Connection<br>CannectionSummary                                                                                                    | 09 1996: COMPOLEX<br>Connection: WIRELESS<br>09 IP Address: 192.168.1.37  | Home Page       |
| DSL Link: Down<br>Connection Type:RoutedBrid<br>Internet IP Address : Not<br>Connected<br>Edit Connection<br>ConnectionSummary<br>Quick Links                                                                                                    | ge 1996: CUMULEXS<br>Connection: WIRELESS<br>99 IP Address: 192.168.1.37  | Home Page       |
| DSL Link: Down<br>Connection Type:RoutedBird<br>Internet IP Address : Not<br>Cannected<br>Edit Cannection<br>Cannection<br>CannectionSummary<br>Quick Links<br>Enable an online game<br>cannection                                                                                                    | ge                                                                        | Home Page       |
| DSL Link: Down<br>Connection Type:RoutedBrid<br>Internet IP Address : Not<br>Cannected<br>Edit Cannection<br>CannectionSummary<br>Quick Links<br>Enable an apline game<br>cannection                                                                                                    | ge 1996: COMPOLEX<br>Connection: WERELESS<br>19 IP Address: 192.168.1.37  | Home Page       |
| DSL Link: Down<br>Connection Type:RoutedBridt<br>Internet IP Address : Not<br>Connected<br>Edit Connection<br>ConnectionSummary<br>Quick Links<br>Enable an online game<br>connection<br>Show more information about r<br>internet connection                                                                                                    | ge Type: Compolick<br>Connection: WIRELESS<br>IP Address: 192.168.1.37    | Home Page       |
| DSL Link: Down         Connection Type:RoutedBrid         Internet IP Address : Not         Connected         Edit Connection         ConnectionSummary         Quick Links         Enable an online game connection         Show more information about r internet connection         Check for updates and improvements to this software.         Change the password required make changes to my network | ge type: COMPCIEX<br>Connection: WIRELESS<br>IP Address: 192.168.1.37     | Home Page       |

530-300547 Rev. 2

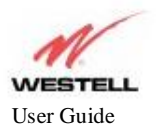

The **Home** screen is separated into 4 sections highlighting common applications within the router. **Broadband Connection** provides a quick link to the Internet Account Profile. **Quick Links** provide links to 4 of the most common applications performed within the router. **My Network** provides a brief description of the devices connected via the local network. **Services** provide an area for the Internet Service Provider to place links to features or services (i.e. their website).

## 5.1.2 My Network

The following screen will appear if you select My Network from the Home screen. This screen displays information about the devices connected to the local network.

| M.<br>ST       | ELL 🚹 Home 💱                                                                                           | My Network Wireless                                               | 🥑 Diagnostics 🛛 🌦 Advanced                                                                                                    |
|----------------|----------------------------------------------------------------------------------------------------|-------------------------------------------------------------------|----------------------------------------------------------------------------------------------------|
|                | Network Dev                                                                                            | lices                                                             | Network Summary                                                                                                    |
| <b>9</b><br>12 | Name: TSUPP-XP<br>Type: COMPUTER<br>Status: ONLINE<br>Connection: WIRELESS<br>IP Address: 192.168.1.37 | <u>Yiew Device Details</u><br>Rename Device<br>Enable Application | Connected Devices<br>Image: state in the state in the |
|                |                                                                                                    |                                                                   | Reset Device List                                                                                                    |

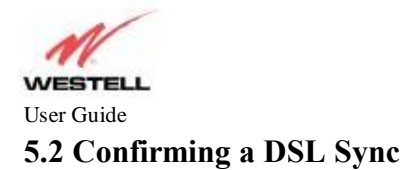

You must have active DSL service before the Router can synchronize with your ISP 's equipment. To determine if the DSL sync is established, check the Router 's DSL LED. If the DSL LED is not solid green, you do not have a DSL sync established. Contact your Internet service provider for further instructions. The Router will handle transmission rates up to 8 Mbps. Your actual DSL rates may vary depending on your Internet service provider.

After connecting the hardware for your IMS Router, start your Internet browser and type <u>http://192.168.1.1/</u> in the browser's address bar. Next, press 'Enter' on your keyboard. The following **Home** screen will be displayed.

View the DSL Speed at the **Broadband Connection** field. If the status reads **Down**, check the DSL physical connection. The following screen shows the DSL connection rate with values that indicate a successful DSL SYNC has been established. The connection rate values represent the transmission speed of your DSL line. (The Router may take time to report these values.)

| EST           | ELL 🔂 Home 🏦 My                                                                      | Networ | k 📳 Wireless          | Disgnostics | Advanced              | _ |
|---------------|--------------------------------------------------------------------------------------|--------|-----------------------|-------------|-----------------------|---|
| B             | roadband Connection                                                                  | 1      | My Network            |             | Services              |   |
| Not<br>Baline | Internet: <u>Not Connected</u><br>DSL Unki: Up<br>DSL Speed : 26013kbps<br>/1315kbpe | ×      | Network scanning is a | disabled    | Go To My<br>Home Page |   |
|               | Connection Type:PPpd                                                                 |        |                       |             |                       |   |
|               | Internet IP Address   Not<br>Connected                                               |        |                       |             |                       |   |
|               | Edit Connection                                                                      |        |                       |             |                       |   |
|               | ConnectionSummary                                                                    |        |                       |             |                       |   |
|               | Quick Links                                                                          |        |                       |             |                       |   |
|               | Enable an online game                                                                |        |                       |             |                       |   |
| 3             | Show more information about my<br>nternet connection                                 |        |                       |             |                       |   |
| 3             | Check for updates and<br>mprovements to this software                                |        |                       |             |                       |   |
|               | Change the password required to                                                      |        |                       |             |                       |   |

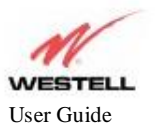

#### 5.3 Establishing a PPP Session

Important: Before you set up a connection profile, you must obtain your **Account ID** and **Account Password** from your Internet service provider. You will use this information when you set up your account parameters. If you are at a screen and need help, click the **Help** link located at the right of the screen.

After you have confirmed your DSL sync, click **Edit Connection** in the **Broadband Connection** section of the **Home** screen to set up your connection profile. The following **Edit** screen enables you to add new connection profiles to or edit existing connection profiles. Connection profiles can be associated with specific service settings, such as connection settings or NAT services, enabling you to customize your Router for specific users.

1. Click on the Edit button to the right of the Connection Name.

|                                                                                                    | me 🔡 My Hetwork 🛛 😰 Wireless 🖉 👰 Diagnostics 🏾 🦍 Advanc                                                                                                    | ed                                                                                                    |
|----------------------------------------------------------------------------------------------------|----------------------------------------------------------------------------------------------------|----------------------------------------------------------------------------------------------------|
|                                                                                                    | Connection                                                                                                    |                                                                                                    |
| DSL Connect Rate (Down/                                                                                                    | (Up) 26013 Kbps / 1315 Kbps                                                                                                    |                                                                                                    |
| Connection Name<br>MainPPP                                                                                                    | PPP Status<br>Down Connect Edit                                                                                                    | Hab                                                                                                    |
| estell -Discover Bett <u>er B</u> row                                                                                                    | idband - Nezilla Firefox                                                                                                    |                                                                                                    |
| Edit Yawa Higtory Bookstan                                                                                                    | nka Jaola Halp                                                                                                    |                                                                                                    |
| Edit Yew Higtory Ecolorie<br>MESTELL The Hor                                                                                                | nia Taok Help<br>me Wireless O Diagnostics Advance<br>Edit Connection "MainPAP"                                                                                                    | *4                                                                                                    |
| Edit Yaw Higtory Ecoloria<br>MESTELL & The                                                                                                  | nia <u>T</u> aok Help<br>me My Network Wireless O Diagnostics Advance<br>Edit Connection <i>"NaimPPP</i> "                                                                                                    | ed                                                                                                    |
| Edit Yew Higtory Exclose                                                                                                    | nia Taok Help<br>me My Network Wireless O Diagnostics My Advance<br>Edit Connection "MainPAP"<br>MainPPP                                                                                                    | ed<br>PHD                                                                                                    |
| Edit Yew Higtory Exclose<br>VESTELL To Hor<br>Connection Name                                                                               | na Took Help<br>me My Hetwork Wireless O Diagnostics Advance<br>Edit Connection "MainPAP"<br>MainPPP<br>User provided name for connection profile.                                                                                                    | ed<br>O<br>Help                                                                                                    |
| Edit Yew Higtory Ecoloria<br>VESTELL The Her<br>Connection Name<br>Account ID                                                               | ne Took Help<br>My Network Wireless O Diagnostics Advance<br>Edit Concerction "MainPAP"<br>MainPAP<br>User provided name for connection profile<br>Described have seer 158                                                                                                    | ed<br>Other                                                                                                    |
| Edit Yow Higtory Ecoloria<br>VESTELL The Her<br>Connection Name<br>Account ID<br>Account Paceword                                           | ne Teak Heb<br>My Network Wireless O Diagnostics Advance<br>Edit Connection "MainPAP"<br>MainPPP<br>User provided name for connection profile<br>Provided by your ISP                                                                                                    | ed<br>Other                                                                                                    |
| Edit Yew Higtory Bookna<br>VESTELL The Her<br>Examettion Name<br>Account ID<br>Account Password                                             | ne Taok Heb<br>Teak Heb<br>Edit Consection "MainPAP"<br>MainPPP<br>User provided neme for connection profile.<br>Provided by your ISP<br>Provided by your ISP                                                                                                    | ed<br>Verent of the second second |
| Edit yow Higtory Exclana<br>VESTELL The Her<br>Connection Name<br>Account ID<br>Account Password<br>Connection                              | ne Tech Heb<br>Main/PPP<br>Unar provided name for connection profile<br>Provided by your ISP<br>Provided by your ISP<br>Provided by your ISP<br>Provided by your ISP<br>Provided by your ISP<br>Provided by your ISP<br>Provided by your ISP<br>Provided by your ISP<br>Provided by your ISP<br>Provided by your ISP<br>Provided by your ISP<br>Provided by your ISP<br>Provided by your ISP                           | ed<br>W                                                                                                    |
| Edit Yow Higory Boolman<br>VESTELL The Her<br>Exemation Name<br>Account ID<br>Account Password<br>Connection<br>HRU Negotiation<br>LCP Eche | ne Teok Heb<br>MairPPP<br>User provided name for connection profile<br>Provided by your ISP<br>Provided by your ISP<br>On Domand O Neways On<br>O Enabled<br>O Enabled                                                                                                    | ed<br>Without State                                                                                                    |
| Edi yow Higory Boolman<br>VESTELL The Her<br>Connection Name<br>Account ID<br>Account Paceword<br>Connection<br>HRU Negotiation<br>LGP Echo | Ar Taok Help<br>The Taok Help<br>Main PPP<br>User provided name for connection profile.<br>Provided by your ISP<br>Provided by your ISP<br>Provided by your ISP<br>Provided by your ISP<br>Provided by your ISP<br>O Manual O On Demand O Always On<br>O Enabled O Disabled<br>Disabled O Disabled<br>Disabled O Disabled<br>Disabled O Disabled<br>Disabled O Disabled<br>Disabled O Disabled                         | ed<br>Vielo                                                                                                    |
| Edi Yew Higory Bookna<br>VESTELL The Hor<br>Connection Name<br>Account ID<br>Account Password<br>Connection<br>VRU Negotiation<br>USP Eche  | An Teak Help<br>Teak Help<br>Edit Connection "NainPPP"<br>Edit Connection "NainPPP"<br>User provided name for connection profile.<br>Provided by your ISP<br>Provided by your ISP<br>Provided by your ISP<br>Manual On Domand @ Always On<br>@ Enabled Oisabled<br>@ Enabled Oisabled<br>@ Enabled Oisabled<br>@ Enabled Oisabled<br>@ Enabled Oisabled<br>@ LCP Echo Failures (1-30).<br>10 LCP Echo Puration (5-300) | ed<br>Velocity                                                                                                    |

2. Type in a **Connection Name** to identify the account profile.

The Connection Name field allows you to enter the desired name that you wish to use for each profile that you set up. You may create and store up to eight unique connection profiles in your Router, which you can use once you establish a PPP session with your Internet Service Provider (ISP). This field allows a maximum of 64 characters.

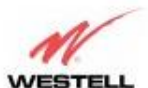

#### User GuideADSL Router (RTA1435VW)

IMPORTANT: When you first establish a PPP session, you must use the factory default connection name "MainPPP" to connect to your ISP. Then, if you want set up additional profiles, you may use connection names of your choice. The Connection Name is the name associated each connection profile. The Account ID and Account Password are provided by your Internet service provider and must be used for each connection profile that you set up.

- 3. Type in the Account ID as provided by the Internet Service Provider. The Account ID allows a maximum of 255 characters.
- Type in the Account Password as provided by the Internet Service Provider. The Account Password will be masked with asterisks for extra security. This field allows a maximum of 255 characters.
- 5. At the field labeled **Connection**, select the connection type (Manual, On Demand, or Always On) that you want to use with this connection name. The factory default connection type is "Always On."
- 6. Select the **MRU Negotiation** and **LCP Echo** settings that you want to use with this connection name. For details on these settings, click on the **Help** link on the right side of the screen.
- 7. Click Save to save any changes that you have made to this screen.
- 8. Click **Back** to return to the main **Connection** screen.

NOTE: If you click **Back** before you click **Save**, the previously saved settings will remain active, and any recent changes that you have made to this screen will not take effect. You must click **Save** to save the settings.

|                                                                                                | ame 🎽 My Network 😻 Wireless 🦉 Diagnostics 🆓 Advanced                                                                                                    |     |
|------------------------------------------------------------------------------------------------|----------------------------------------------------------------------------------------------------|-----|
|                                                                                                | Edit Connection "NamPPP"                                                                                                    |     |
| Connection Name<br>Account ID<br>Account Password<br>Connection<br>MRU Negotiation<br>LCP Eche | Mak/PPP<br>User provided name for connection profile<br>hechsupport@westall.com<br>Provided by your ISP<br>Manual<br>O on Demand<br>Senabled<br>Disabled<br>LCP Echo Failures (1-30)<br>EQ Echo Duration (5-300)<br>III<br>LCP Echo Duration (5-300) | Heb |
| Save                                                                                           | Back                                                                                                    |     |

9. After you have set up your connection profile and clicked **Save**, click the **Connect** button to establish a PPP session.

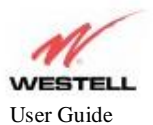

NOTE: Whenever the PPP Status displays **Down**, you do not have a PPP session established. If your Router's connection setting is set to "Always On" or "On Demand," after a brief delay, the PPP session will be established automatically and the PPP Status will display **Up**. If the connection setting is set to "Manual," you must click on the **Connect** button to establish each PPP session. Once the PPP session has been established (PPP Status displays **UP**), you may proceed with your Router's configuration.

When the **Connection** screen displays **Up** in the **PPP Status** field, this indicates that you have established a PPP session with your ISP. As shown in the following screen, **MainPPP** is the factory default connection name used to establish a PPP session with your ISP. After you have established your PPP session, you may now use other connection profiles that you have created via the **Edit** button. The name of the profile will be displayed in the **Connection Name** field. If needed, refer to section 5.3 Establishing a PPP session for details on setting up a connection profile.

NOTE: If you experience problems establishing a PPP session, contact your ISP for further instructions.

| A                         |            |                                 |      |
|---------------------------|------------|---------------------------------|------|
| ESTELL Thome              | My Network | Wireless 👰 Diagnostics 🏻 🏠 Adva | nced |
|                           | Conn       | ection                          |      |
| SL Connect Rate (Down/Up) |            | 26019 Kbps / 1315 Kbps          |      |
| onnection Name            | PPP Status |                                 | Help |
| lainPPP                   | Up         | Disconnect                      |      |
|                           |            |                                 |      |
|                           |            |                                 |      |

After you have established a PPP session with your ISP, you are ready to browse the Internet.

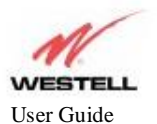

## 5.4 Establishing a Routed IP Connection

After you have confirmed your DSL sync, click on the Advanced tab. Hold the mouse over WAN and select VCs to set up your connection profile.

| TELL | Home Ny Ne   | twork          | I'm W       | lireless | 🧕 Diegnostics 🛛 🦕 Adva            | nced             |
|------|--------------|----------------|-------------|----------|-----------------------------------|------------------|
|      | Version Data | Mainten        | мке         | LAN W    | IN Services Voice settings        | Firewall Restart |
|      | Status       | Advance<br>VPL | ed ><br>vct | WAN >V   | VCs<br>Gee<br>VPN<br>Buding Table | ()<br>Help       |
|      | Enabled 💌    | Ø              | 35          | PPPoE    | Dynamic DNS(RFC)                  |                  |
|      | Disabled 🐱   | 0              | 36          | Bridge   | Dynamic DNS(Service)              |                  |
|      | Disabled 💌   | 0              | 37          | Bridge   | Edin                              | 4                |
|      | Disabled 🛸   | 0              | 38          | Dridge   | Edit                              |                  |
|      | Disabled 💌   | 0              | 39          | Dridge   | Edit                              |                  |
|      | Disabled 💌   | 0              | 40          | Drivige  | Edit                              |                  |
|      | Disabled 💌   | 0              | 41          | Bridge   | Edit                              |                  |
|      | Disabled 😪   | Ú.             | 42          | Dringe   | Edit                              |                  |

- Click on the first Edit button to the right of PPPoE.
   Click on the down arrow next to Protocol and select Routed IP.

| Edit View History         | Prokinaria Took | e international intervolu |                       |                 |                |                |     |
|---------------------------|-----------------|---------------------------|-----------------------|-----------------|----------------|----------------|-----|
| For Texy Lifecia          | Constants Tool  | s Dah                     |                       |                 | 1.11           |                |     |
| • • • • • •               | A C3 10         | http://192.168.1.1/M      | miPreball/ofg_wan_Pro | itocol.asp?vc=0 |                | C Google       |     |
| ioogle 🦋 192.168.1.1      |                 |                           |                       |                 |                |                |     |
|                           |                 |                           |                       |                 |                |                |     |
| M                         |                 |                           |                       |                 | × -            |                |     |
| VESTELL                   | fome            | My Network                | <b>Wireless</b>       | Diagnost        | ics 🛛 🔊 Advar  | nced           |     |
| 0.000.000.000.000.000.000 | V.              | ersion Date Mair          | itenance LAN          | WAN Services    | Voice settings | Firewall Resta | n ) |
| c                         |                 |                           |                       |                 |                |                | - 6 |
|                           |                 | Advanced > 1              | WAN >VC 1 C           | onfiguration    |                | 2              |     |
| VC Status                 | Enabled         |                           |                       |                 |                |                |     |
| VP1                       | 0               |                           |                       |                 |                | Help           |     |
| VC1                       | 35              |                           |                       |                 |                |                |     |
| PGR                       | 1.00            |                           |                       |                 |                |                |     |
| QoS                       | UBR B           |                           |                       |                 |                |                |     |
| Protocol                  | FPPOE           | 1                         |                       |                 |                |                |     |
| Tunneling                 | PPPoE           | bisabled                  |                       |                 |                |                |     |
| Secondary WAN             | PPPDA           | pisabled                  |                       |                 |                |                |     |
|                           | Boyled IP       |                           | (                     |                 |                |                |     |
|                           | Provide Action  | Save                      |                       |                 |                | Discard        |     |
|                           |                 |                           |                       |                 |                |                |     |
|                           |                 |                           |                       |                 |                |                |     |
|                           |                 |                           |                       |                 |                |                |     |
|                           |                 |                           |                       |                 |                |                |     |

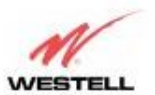

User GuideADSL Router (RTA1435VW)

- If an IP Address was not assigned by the ISP, leave the radius button next to "Obtain addresses automatically". Otherwise, click the radius button next to "Use the following static addresses" and enter the information provided by the ISP as seen below.

| Edit Year History D  | aakanaarka j       | Daala Help      |                          |                 |               |             |                           |          |         |
|----------------------|--------------------|-----------------|--------------------------|-----------------|---------------|-------------|---------------------------|----------|---------|
| · · · · · ·          | 1 3                | http://192.1    | 68.1.1/htmlFireb         | allicia_wan_Pri | otocol asp?vi | =06ourVP(=0 | ScuVCI=35                 | - C-     | oogle   |
| icogie 💙 192.168.1.1 |                    |                 |                          |                 |               |             |                           |          |         |
|                      |                    |                 |                          |                 |               |             |                           |          |         |
| N/                   |                    |                 |                          |                 |               |             |                           |          |         |
| VESTELL              | Home               | My No           | twork 🛛 😼                | Wireless        | 1 🤤 t         | hagnostics  | Ad Ad                     | anced    |         |
|                      |                    | Version Data    | Maintenan                | ot LAN          | WAH           | Services    | Voice setting             | Firewall | Rantart |
| 2                    |                    |                 |                          |                 |               |             | Contraction of the second |          |         |
|                      |                    | Advance         | ed > WAN                 | >VC 1 0         | Configu       | ration      |                           |          | 0       |
| VC Status            | Enabled            |                 |                          |                 |               |             |                           |          | Help    |
| VPE                  | 0                  | -               |                          |                 |               |             |                           |          |         |
| VCL                  | 35                 | -               |                          |                 |               |             |                           |          |         |
| PCR                  | 100                | -               |                          |                 |               |             |                           |          |         |
| QoS                  | UBR.               | 12              |                          |                 |               |             |                           |          |         |
| Protocol             | Routed             | HP M            |                          |                 |               |             |                           |          |         |
| Routed IP Settings   |                    |                 |                          |                 |               |             |                           |          |         |
| 1000 C               |                    |                 | 22/320                   |                 |               |             |                           |          |         |
| Obtain addresses a   | utomatical         | ly (enable DHC  | P Client(<br>HC0 Climets |                 |               |             |                           |          |         |
| IP Address           | and the article in | iner (carners c | 63 95 205 1              | 1               | 1             |             |                           |          |         |
| Suboet               |                    |                 | 255 255 255              | . 266           | i i           |             |                           |          |         |
| Gatemax              |                    |                 | 53 95 206 1              |                 | 1             |             |                           |          |         |
| DNS Primera          |                    |                 | 205 73 46 5              | 2               | -             |             |                           |          |         |
| DNS Secondary        |                    |                 | 1                        |                 | 1             |             |                           |          |         |
|                      |                    |                 | 1.1                      |                 | <i>x</i>      |             |                           |          | -       |
|                      |                    |                 | Save                     |                 |               |             |                           | Discard  | )       |
|                      |                    |                 |                          |                 |               |             |                           |          |         |
|                      |                    |                 |                          |                 |               |             |                           |          |         |
|                      |                    |                 |                          |                 |               |             |                           |          |         |

- 4. Click **Save** to save the configuration to the router.
- Click on the Home screen to verify the Internet connection is Up. 5.

| e Edit Yeav History Beckrearks Tools He                                              | p                                              |                        | 0  |
|--------------------------------------------------------------------------------------|------------------------------------------------|------------------------|----|
| 💽 🔘 🏠 🗄 Hadad                                                                        | IL 92, 168-1. I.(ht n/Fireball/welcome 1. htm  | - D C - Coope          | 10 |
| Google 划 192.168.1.1                                                                 |                                                |                        |    |
| WESTELL & Home                                                                       | y Network 🛛 🕵 Wireless 🛛 🧟 Diagnost My Network | tics Advanced Services | γ  |
| Internet: <u>Connected</u><br>OSL Link: Up<br>DSL Speed : 26054Kbps<br>Got /1295Kbps | X Network scanning is disabled                 | Go To My<br>Home Page  |    |
| Connection Type :RoutedBridge<br>Internet IP Address :                               |                                                |                        |    |
| 172.16.1.6<br>Edit Connection                                                        |                                                |                        |    |

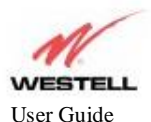

#### 5.5 Establishing a WAN Ethernet Session using VersaPort<sup>™</sup>2

Important: Before you set up a connection profile, an **Account ID** and **Account Password** may be required from your Internet service provider. You will use this information when you set up your account parameters. If you are at a screen and need help, click the **Help** link located at the right of the screen.

After you have confirmed your DSL sync, click on the **Advanced** tab. Hold the mouse over **WAN** and select **VersaPort** to set up your connection profile.

| VESTELL My Home                                                                                                    | etwork 👔 Wireless 🧕 🥹 Diagnostics 🗍 🏠 Advanced                                                                                                    | 1             |
|----------------------------------------------------------------------------------------------------|----------------------------------------------------------------------------------------------------|---------------|
| Version Data                                                                                                    | a Maintenance LAN WAR Services Voice settings Fire                                                                                                    | wall Restart  |
| Andem Type<br>Model Number<br>Sorial Number<br>Software Version<br>Boot Loader<br>INI File<br>MAC Addense<br>Warranty Date | Advanced > Version D<br>TriLink Gatewa<br>899-427410-07<br>00002<br>VER02.00.00.00<br>Yer01101100<br>None (None)<br>005057<br>00057<br>VER02.00.00<br>Version DNS(FEC)<br>Version DNS(FEC)<br>Version | <b>W</b> Help |
| <u></u>                                                                                                    |                                                                                                    |               |

- 1. Click the radius button next to Ethernet WAN uplink to configure the router for an Ethernet connection.
- 2. Select the **Protocol** as assigned by the Internet Service Provider. This will be either PPPoE or Routed IP. If PPPoE is selected, you will be required to enter an Account ID and Account Password as
  - described in section 5.3. This will be provided by the Internet Service Provider (ISP).
  - If Routed IP is selected you may be required to enter IP Address information.
- If IP Address information was provided by the ISP, enter the information as seen below.
- 3.

| STELL Thome                      | 🐩 Ny Hetwork 🛛 😨 Wireless 🔤 Diagnostics 👔            | Advanced             |
|----------------------------------|------------------------------------------------------|----------------------|
|                                  | Version Data Monistenance LAN WAR Services Voice set | ungi Frewall Bestart |
|                                  | Advanced > WAN >VersaPort                            | -                    |
| elect how VersePort will be used |                                                      |                      |
| O Private LAN                    |                                                      | Help                 |
| Cthemet WAN uplink               |                                                      |                      |
| O Public LAN                     |                                                      |                      |
| Ethernet WAY uplink Se           | ttings                                               |                      |
| Fratacal                         | Routed IP                                            |                      |
| Rauted IP Settings               |                                                      |                      |
| Tunneling                        | Trable O Disable                                     |                      |
| O Obtain addresses auto          | matically (enable DHCP Client)                       |                      |
| Use the following statis         | c addresses (disable DHCP Clerit)                    |                      |
| IP Address                       | 69.43.205.13                                         |                      |
| Subnet                           | 295.255.255.0                                        |                      |
| Gabeway                          | 69.43.205.1                                          |                      |
| ONS Primery                      | 205.69.71.125                                        |                      |
| DNS Secondary                    |                                                      |                      |
|                                  | (Date)                                               | (Frank)              |

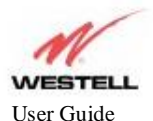

#### 6. CONFIGURING WIRELESS OPERATIONS

#### **6.1 Basic Wireless Configuration**

The following settings will be displayed if you select **Basic** from the **Wireless** tab. The router is pre-configured to allow wireless operation.

All configuration performed on the **Basic Setup** screen is optional. Changing these parameters will make your router unique within your networking environment.

NOTE: Upon the Router's initial configuration, the "Hide SSID" feature cannot be used until the wireless adapter being used in the PC has been configured and associated to the Router.

- 1. **Wireless Operation** enables or disables the wireless operation within the router. If wireless is not desired, click on the down arrow and select **Disable**.
- 2. The **SSID** is a unique name that identifies your router in a wireless environment. The default SSID is the serial number of the router. To change the SSID, type in a unique name of choice. The unique name must be 32 characters or less in length.
- Channel is the channel number used by the router to transmit and receive data. By default, the channel is set to 6. The router can be set to any channel (1-11). The computer 's wireless adapter will automatically detect the operating channel.
- Mode tells the router how to communicate to the wireless adapters within the network. Possible mode types 4. are Mixed, 802.11b, 802.11b+, and 802.11g.
- **Frameburst Mode**, when enabled, uses special algorithms to increase data throughput. To enable, click on the down arrow and select **Enable**.
- 3. By default, the modem broadcasts its SSID, making your network visible to all wireless devices in the modem's range. Hide SSID offers some security benefits by reducing this visibility. When the SSID is
- 6. hidden, each wireless station will need to be manually configured to match the modem's SSID in order to connect to the network. To enable this feature, click on the down arrow and select **Enable**.

| STELL 📸 Home 💱 My Ne | work Wireless 🦉 Diagnostic | cs Advanced | Condexy SSD |
|----------------------|----------------------------|-------------|-------------|
| W                    | ireless > Basic Setup      |             | Ю           |
| Wireless Operation   | Enable 💓                   |             |             |
| Network Name (SSID)  | Westell                    |             |             |
| Channel              | 6                          |             |             |
| Mode                 | Mitoeici                   |             |             |
| Frameburst Mode      | Disable 💌                  |             |             |
| Hide SSID            | Disable M                  |             |             |
|                      | Seve                       | Discard     |             |
|                      |                            |             |             |

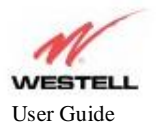

## 6.2 Simple Config - Wi-Fi Protected Setup (WPS)

The following screen will be displayed if you select Simple Config from the Wireless tab.

WPS simplifies the security and management of wireless networks. Wireless networks will be protected against unauthorized access and disclosure of private information. There are two methods to network setup: push-button and Personal Identification Number (PIN).

Note: The wireless adapter in the PC must be WPS compatible to use this function of the router.

| N                                                                                                    |         |
|----------------------------------------------------------------------------------------------------|---------|
| STELL I I forme With Network Wireless 🔮 Diagnostics i i Advanced<br>Basic Setup Simple Config. Security MAC Filtering. Advanced Seconda | ry SSID |
| Wireless > Simple Config<br>Wi-Fi Protected Setup (WPS)                                                                                 | ep      |
| Begin Simple Config 🍏 WPS is disabled                                                                                                   |         |
| Use Push Button method     Like PIN antro method                                                                                        |         |
| Device FIN:                                                                                                    |         |
| Eneble Simple Config                                                                                                    |         |
|                                                                                                    |         |

- 1. Click on Enable Simple Config to allow automatic detection of the wireless adapter.
- 2. Click the radius button next to either Use Push Button method or Use PIN entry method to select the method of detection.
- 3. If **Use PIN entry method** is used, type in the PIN number supplied with the wireless adapter.
- 4. Click on the **Begin Simple Config** logo to begin the detection process.

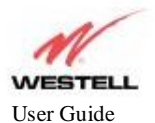

## 6.3 Wireless Security

The following screen will be displayed if you select Security from the Wireless tab.

IMPORTANT: Client PCs can use any Wireless Fidelity (Wi-Fi) 802.11b/g/g+ certified card to communicate with the Router. The Wireless card and Router must use the same security code type. If you use WPA or WEP wireless security, you must configure your computer's wireless adapter for the security code that you use. Consult the wireless adapter's manual for instructions on configuring the security parameters.

| STELL | 🛗 Home 🔡 Ny I     | letwork Wireless        | 😔 Diagnostics 👔      | Advanced              |
|-------|-------------------|-------------------------|----------------------|-----------------------|
|       | Banic Se          | rtup Simple Config Socu | ity MAC Filtering Ad | rancod Secondary SSID |
|       | Wireless Security | Wireless > Set          | curity               | ()<br>Help            |

## 6.3.1 WEP Security

If WEP is selected from the Wireless Security drop-down menu, the following screen will be displayed.

- 1. Select the Authentication Type from the drop down menu.
  - Open System uses the entered Key to authenticate with the wireless adapter. Shared Key authentication uses WEP encryption during the authentication process.
- 2. Type in a Key to be used when connecting the router to a wireless adapter. 64 bit Key uses 5 text letters or 10 hexadecimal digits 128 bit Key uses 13 text letters or 26 hexadecimal digits

| Basic Se            | etup Supple Config Security MAC Filtering Advanced Secondary SSID                      |
|---------------------|----------------------------------------------------------------------------------------|
| - 74 1              | Wireless > Security                                                                    |
| Wireless Security   | WEP M                                                                                  |
| Authentication Type | Open Bystem 💌                                                                          |
| Key Select          | Kayl 💌                                                                                 |
| Key 1               | 64bit 💌                                                                                |
| Key Z               | 64 bit 💌                                                                               |
| Key 3               | 64 b# 💌                                                                                |
| Easy 4              | 64b# 💌                                                                                 |
|                     | 64 bit (5 text or 10 hexedecimal digits)<br>128 bit (13 text or 26 hexedecimal digits) |
| -                   | (Prove)                                                                                |

530-300547 Rev. 2

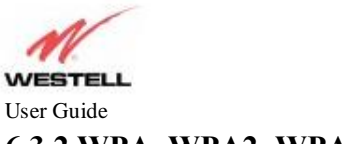

## 6.3.2 WPA, WPA2, WPA any Security

If WPA is selected from the Wireless Security drop-down menu, the following screen will be displayed.

- 1. Select the Authentication Type from the drop down menu.
  - Personal (Pre-Shared Key) must use 8 to 63 text characters or 64 hexadecimal digits to authenticate the wireless adapter. Enterprise (802.1x) authentication uses a 3 rd party radius server to authenticate the wireless adapter.

| Home Wy Het                                                                                                    | work 😻 Wireless 👰 Diagnostics 🦍                                                                                                    | Advanced                               |
|----------------------------------------------------------------------------------------------------|----------------------------------------------------------------------------------------------------|----------------------------------------|
| Baux Sets                                                                                                    | p Simple Costig Security MAC Filtering Adva                                                                                                    | aced Secondary SHD                     |
|                                                                                                    | Wireless > Security                                                                                                    |                                        |
| Wireless Security                                                                                                    | WPA M                                                                                                    | Halt                                   |
|                                                                                                    |                                                                                                    |                                        |
| Group Key Update Interval                                                                                                    | 3600                                                                                                    |                                        |
| Authentication method                                                                                                    | Personal (Pre-shared Key) 👻                                                                                                    |                                        |
| WPA Shared Kay                                                                                                    | 3vRCM5nk                                                                                                    |                                        |
|                                                                                                    | must be 8 to 63 text characters or 64 benadecin<br>digits in length                                                                                                    | na/                                    |
|                                                                                                    | [Seve]                                                                                                    | scard                                  |
|                                                                                                    | CONTRACT CONTRACTOR OF CONTRACT                                                                                                    | 1040030004 N                           |
| Freballkig_BO2_11_Security.asp#<br><b>Fletter Broadband - Mozilla Bit</b><br>gary Bodmarks Took yeb<br>Promos 1 2 4 4 4 4 4                                                                                                    | efox                                                                                                    | Eduaria                                |
| Fiebalking RRC_11_Security-asp#<br>r Better Broadband - Mozilia Fin<br>govy godinents Tools Heb<br>Toome Set My Met<br>Betic Set                                                                                                    | ef5x<br>:work Wireless Ø Diagnostics &                                                                                                    | Advanced action SSB                    |
| Rebalking, BRC, 11, Security, asp#<br><b>Better Broadband - Mozilla Fin</b><br>tory godinents I cols Heb<br>Tome Stome Stom<br>Bettic Secu                                                                                                    | efox<br>work Wireless Diagnostics may<br>p Single Coeffic Security MAC Filtering Adva<br>Wireless > Security                                                                                        | Advanced<br>aced Secondary SSB         |
| Vebalk/tg_R02_11_Security.asp#<br>Better Broadband - Moztilla Fin<br>tory Bodments Icols Heb<br>Tome Set My Met<br>Back Setu<br>Wireless Security                                                                                                    | efox<br>work Wireless Oingnostics &<br>p Single Config Security MAC Filtering Adva<br>Wireless > Security<br>WPA                                                                                    | Advanced<br>aced Secondary SSID<br>Feb |
| Freballicto_BRE_11_Security.asp#<br>r Better Broadband - Mozilia Fin<br>govy Bodmeris Tools Heb<br>Toome Security<br>Wireless Security                                                                                                    | efox<br>work Wireless Diagnostics and<br>p Single Coeffic Security MAC Filtering Adva<br>Wireless > Security<br>WPA C                                                                               | Advanced<br>aced Secondary SSB<br>Het  |
| Webalk/10_802_11_Security.asp#<br>Tector Broadband - Mozilla Fin<br>zory Bodmanks Jook Heb<br>Thome And How Basic Setu<br>Wireless Security<br>Group Key Update Interval                                                                                                  | efox<br>work Wireless Diagnostics &                                                                                                    | Advanced<br>sced Secendary SSB<br>Het  |
| Reballutig_BRE_11_Security.asp#<br>Rection: Broadband - Mozilla Fin<br>tony Bodmonts Jook Heb<br>Thome And Home Bank Setu<br>Wireless Security<br>Group Key Update Interval<br>Authentication method                                                                      | efox work Wireless Diagnostics  p Single Coofig Security MAC Filtering Adva Wireless > Security WPA  3600 Entempise 602.1v3                                                                         | Advanced according SSB                 |
| Reballuitg_BB2_11_Security.asp#<br>r Better Broadband - Mozilla Fir<br>gory godinents Took type<br>Toom Toom I and type<br>Basic Sete<br>Wireless Security<br>Group Key Update Interval<br>Authentication method<br>Server 1P Address                                     | efox<br>work Wireless Diagnostics &<br>p Simple Cooling Security MAC Filtering Adva<br>Wireless > Security<br>WPA<br>3600<br>Enterprise (802,1x)<br>182,168,5.1                                     | Advanced<br>aced Secondary SSE<br>He   |
| Reballuitg_BR2_11_Security.asp#<br>Retrar Breadband - Mozille Fin<br>tory godnories Took Help<br>Theme Mark Help<br>Basic Setu<br>Wireless Security<br>Group Key Update Interval<br>Authentication method<br>Server IP Address<br>Server Port                             | efox<br>work Wireless Diagnostics &<br>p Simple Cooling Security MAC Eithesing Adva<br>Wireless > Security<br>WPA<br>3600<br>Enterprise (802.1x)<br>182.168.5.1<br>1812                             | Advanced<br>aced Secendary SSIP<br>He  |
| Freballking_RBC_11_Security.asp#<br>r Better, Broadband - Mozilla Fin<br>gory Bodmerks Took Heb<br>Theme Mark Heb<br>Basik Setu<br>Wireless Security<br>Group Key Update Interval<br>Authentication method<br>Server IP Address<br>Server Port<br>Shared Securit          | efox work Wireless Diagnostics & o Simple Cooling Security MAC Filtering Adax Wireless > Security WPA  WPA Enterprise (802.1x) 182.168.5.1 1812 PADIUS-BECRET                                       | Advanced<br>aced Secendary SSB<br>Feb  |
| Freball/10_882_11_Security.asp#<br>r Better Broadband - Mozilla Fin<br>gory Bookneeks Took Heb<br>The Maxima Adv Meet<br>Better Security<br>Wireless Security<br>Group Key Update Interval<br>Authentication method<br>Server IP Address<br>Server Port<br>Shared Securit | efox<br>work Wireless Diagnostics &<br>p Single Cooling Security MAC Filtering Adva<br>Wireless > Security<br>WPA<br>Security<br>Frierprise (802.1x)<br>192.1585.1<br>192.<br>PADIUS-SECRET<br>3600 | Advanced<br>aced Secondary SSB<br>Ket  |

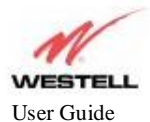

## 6.4 Connecting PCs via Wireless

**IMPORTANT:** If you are connecting to the Router via a wireless network adapter, the SSID must be the same for both the Router and your PC's wireless network adapter. The default SSID for the Router is the serial number of the unit (located below the bar code on the bottom of the unit and also on the shipping carton). Locate and run the utility software provided with your PC's Wireless network adapter and enter the SSID value. The PC's wireless network adapter must be configured with the SSID (in order to communicate with the Router) before you begin the account setup and configuration procedures. Later, for privacy you can change the SSID by following the procedures outlined in section 6, "Configuring Wireless Operations."

Client PCs can use any Wireless Fidelity (Wi-Fi) 802.11b/g/g+ certified card to communicate with the Router. The Wireless card and Router must use the same security code type. If you use WPA-PSK or WEP wireless security, you must configure your computer's wireless adapter for the security code that you use. Consult the wireless adapter's manual for instructions on configuring the security parameters.

To network the Router to additional computers in your home or office using a wireless installation, you will need to confirm the following:

- 1. Ensure that an 802.11b/g wireless network adapter has been installed in each PC on your wireless network.
- 2. Verify the Wireless Operation is enabled on the router. Refer to section 6.1 for instruction.
- 3. Using the wireless adapter utility, establish connection to the router. Refer to the wireless adapter 's manual for instruction.

Congratulations! You have completed the Wireless installation for your Router.

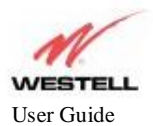

## 6.5 Using MAC Filtering

The following screen will be displayed if you select **MAC Filtering** from the **Wireless** tab. This feature allows only wireless stations in the table to be allowed access to the router. All other users will be blocked. The table must be populated with all the allowable wireless stations before it can be enabled.

- The Wireless Station Status displays a list of wireless devices connected to the router. If the station(s) in this list are to be added to the filter table, click the Add station to filter table button to add the station.
   Add the stations currently not connected to the router to the table by entering their MAC Address and
- 2. Add the stations currently not connected to the router to the table by entering their MAC Address and Station Name. Click the Add new entry to table button to add the station.
- 3. When all stations are added to the filtering table, click the radius button next to **Enable** to activate the filtering table.

| ELL 📸 Home 💱 My Network 😨 Wireless 👰 Disgnostics 🔯 Advanced |                                                                                                    |  |  |
|-------------------------------------------------------------|----------------------------------------------------------------------------------------------------|--|--|
|                                                             | Bavic Setup Simple Config Security MAC Filtering Advanced Secondary SSD                                     |  |  |
|                                                             | Wireless > MAC Filtering                                                                                    |  |  |
|                                                             | for Primary SSID                                                                                            |  |  |
|                                                             | MAC address  Enable Only the stations listed in the table will be Allowed  Regime all others will be Norbed |  |  |
|                                                             | Disabled Table is not used.                                                                                 |  |  |
|                                                             | All stations are Allowed,                                                                                   |  |  |
|                                                             | MAC Filter Table                                                                                            |  |  |
|                                                             | MAU, Autoress Stratch Penne (optionet)                                                                      |  |  |
|                                                             | table has no entries                                                                                        |  |  |
|                                                             | 00:00:00:00:00                                                                                              |  |  |
|                                                             |                                                                                                    |  |  |
|                                                             | Click table entry to edit.                                                                                  |  |  |
|                                                             | Wireless Station Status                                                                                     |  |  |
|                                                             | IP Address MAC Address Name State                                                                           |  |  |
|                                                             | 192168.1.17 00.03:03:4E.0E.73 TSUPP-XP Associated Add station to titler taske                               |  |  |
|                                                             | Betresh                                                                                                    |  |  |

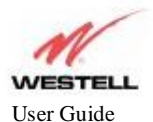

## 6.6 Advanced Wireless Settings

The following screen will be displayed if you select Advanced from the Wireless tab.

WARNING: Any changes made to this screen will severely affect the wireless operation of the router

| ESTELL The Mame Wireless Of Diagnostics the Advanced                                                                                                    |                                                                                                    |  |  |  |
|----------------------------------------------------------------------------------------------------|----------------------------------------------------------------------------------------------------|--|--|--|
| Bas                                                                                                    | k Setup Simple Config Security MAC Filtering Advanced Secondary SSE                                                                                                    |  |  |  |
| WHE Enable<br>U-APBD Enable<br>Beacon Pariod<br>RTS Threshold<br>Tragmentation Threshold<br>DTIM (Interval<br>Supported Rates (Mbps)<br>N - no: Supported<br>Y - supported<br>B - basic supported | Wireless > Advanced       Image: 1.45535         100       msecs (range: 1.45535)         2347       bytes (range: 0.42347)         2346       bytes (range: 0.42347)         2345       bytes (range: 0.42347)         2346       bytes (range: 0.42347)         2345       bytes (range: 0.42347)         2346       bytes (range: 0.42347)         2345       bytes (range: 1.4255)         8       1       8       2         8       1       8       5.5       8       11 |  |  |  |
| 002.11g Supported Rates (Misps)<br>N - not supported<br>Y - supported<br>B - basic supported                                                                                                    | Y     6     Y     9     Y     12     Y     18       Y     9     Y     36     Y     46     Y     54       Smoe     Execution                                                                                                    |  |  |  |

**WME (Wireless Multimedia Extensions) Enable,** when checked, will prioritize traffic according to Access Category. This feature is used primarily with Voice over IP.

UPASD (Unscheduled Automatic Power Save Delivery) Enable, when checked, enables wireless power save mode.

**Beacon Period:** The time interval between beacon frame transmissions. Beacons contain rate and capability information and are used to identify the access points in the area.

**RTS Threshold:** RTS/CTS handshaking will be performed for any data or management packet containing a number of bytes greater than the threshold. If this value is larger than the packet size (typically set by the fragmentation threshold), no handshaking will be performed. A value of zero will enable handshaking for all MPDUs (MAC Protocol Data Unit).

**Fragmentation Threshold:** Any packet larger than this value will be fragmented into multiple packets of the specified size or smaller.

**DTIM Interval:** The number of Beacon intervals between DTIM transmissions. Multicast and broadcast frames are delivered after every DTIM.

**Supported Rates (Mbps):** These are the allowable communication rates the modem will attempt to use. The rates are also broadcast within the connection protocol as the rates supported by the modem.

N - not supported: This rate is not supported for transmit.

Y - supported: This rate is supported.

B - basic supported: This rate is supported. Only stations that support all of these basic rates will associate with the modem.

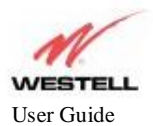

## 7. PUBLICATION INFORMATION

ADSL Router (RTA1435VW) User Guide Part Number 530-300547 Rev. 2

Copyright © 2008 Westell, Inc. All rights reserved.

All trademarks and registered trademarks are the property of their respective owners.

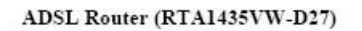

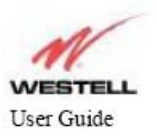

## **Federal Communication Commission Interference Statement**

This equipment has been tested and found to comply with the limits for a Class B digital device, pursuant to Part 15 of the FCC Rules. These limits are designed to provide reasonable protection against harmful interference in a residential installation. This equipment generates, uses and can radiate radio frequency energy and, if not installed and used in accordance with the instructions, may cause harmful interference to radio communications. However, there is no guarantee that interference will not occur in a particular installation. If this equipment does cause harmful interference to radio or television reception, which can be determined by turning the equipment off and on, the user is encouraged to try to correct the interference by one of the following measures:

- Reorient or relocate the receiving antenna.
- Increase the separation between the equipment and receiver.
- Connect the equipment into an outlet on a circuit different from that to which the receiver is connected.
- Consult the dealer or an experienced radio/TV technician for help.

FCC Caution: Any changes or modifications not expressly approved by the party responsible for compliance could void the user's authority to operate this equipment.

This device complies with Part 15 of the FCC Rules. Operation is subject to the following two conditions: (1) This device may not cause harmful interference, and (2) this device must accept any interference received, including interference that may cause undesired operation.

For product available in the USA/Canada market, only channel 1~11 can be operated. Selection of other channels is not possible.

This device and its antenna(s) must not be co-located or operation in conjunction with any other antenna or transmitter.

530-300547 Rev. 2

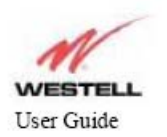

## IMPORTANT NOTE: FCC Radiation Exposure Statement:

This equipment complies with FCC radiation exposure limits set forth for an uncontrolled environment. This equipment should be installed and operated with minimum distance 20cm between the radiator & your body.